# ขั้นตอนการเปิดใช้งาน อีเมล์นักศึกษา @live.cas.ac.th

สามารถใช้กับ Smartphone และ Tablet/iPad ได้ด้วย

#### <mark>1</mark>.เปิดเข้าเว็บ Outlook.com แล้วเลือกปุ่ม Sign in

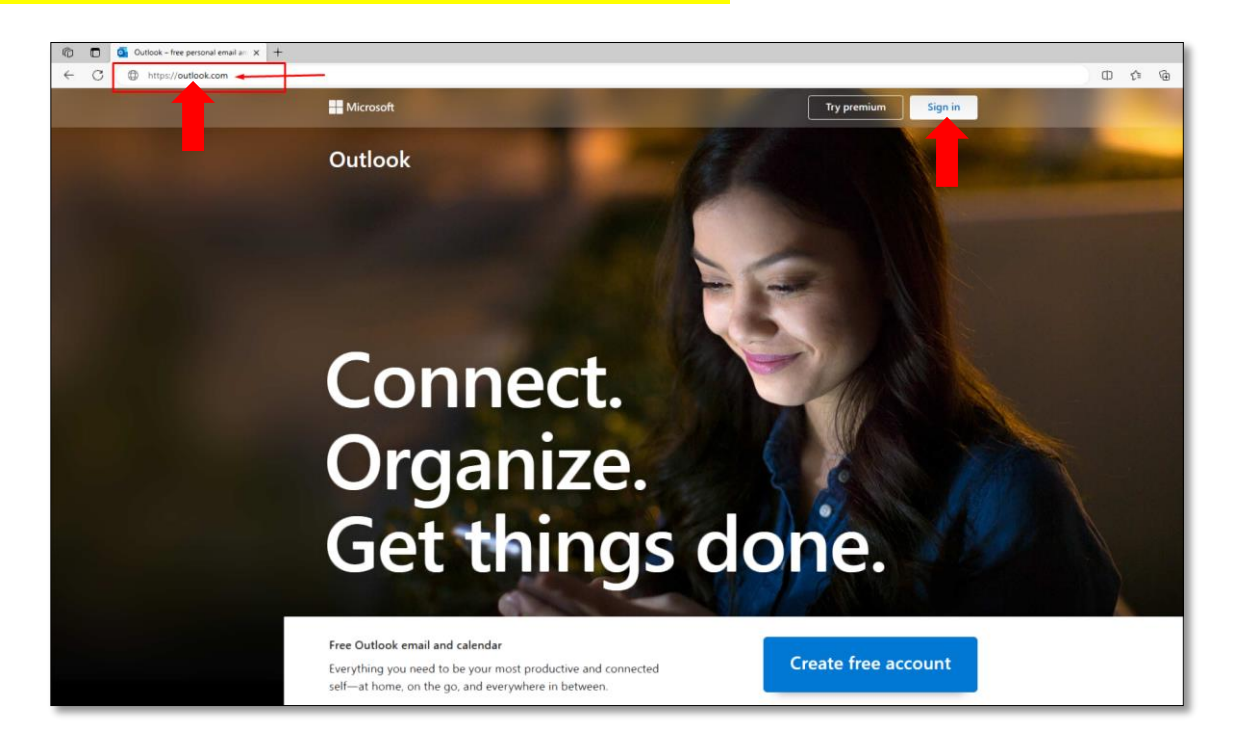

<mark>2</mark>.ระบุอีเมล์ให้ถูกต้องครบถ้วน แล้วกดปุ่ม Next

(ข้อสังเกตุจะเป็นตัวเลขรหัสนักศึกษาไม่มีขีด ตามด้วย **@live.cas.ac.th**)

| Microsoft                                      |
|------------------------------------------------|
| Sign in                                        |
| 66 t @live.cas.ac.th                           |
| No account? Create one!                        |
| Sign in with Windows Hello or a security key ⊘ |
| Next                                           |
|                                                |
| Sign-in options                                |
| -                                              |

## <mark>3</mark>. ระบุรหัสผ่านที่ถูกต้อง แล้วกด Sign in

| Out                  | look    |
|----------------------|---------|
|                      |         |
| Microsoft            |         |
| ← 6612345678@live.ca | s.ac.th |
| Enter password       | I       |
| Password             |         |
| Forgot my password   |         |
|                      | Sign in |
|                      |         |
|                      |         |

## **4**.เข้าสู่ระบบอีเมล์สำเร็จ

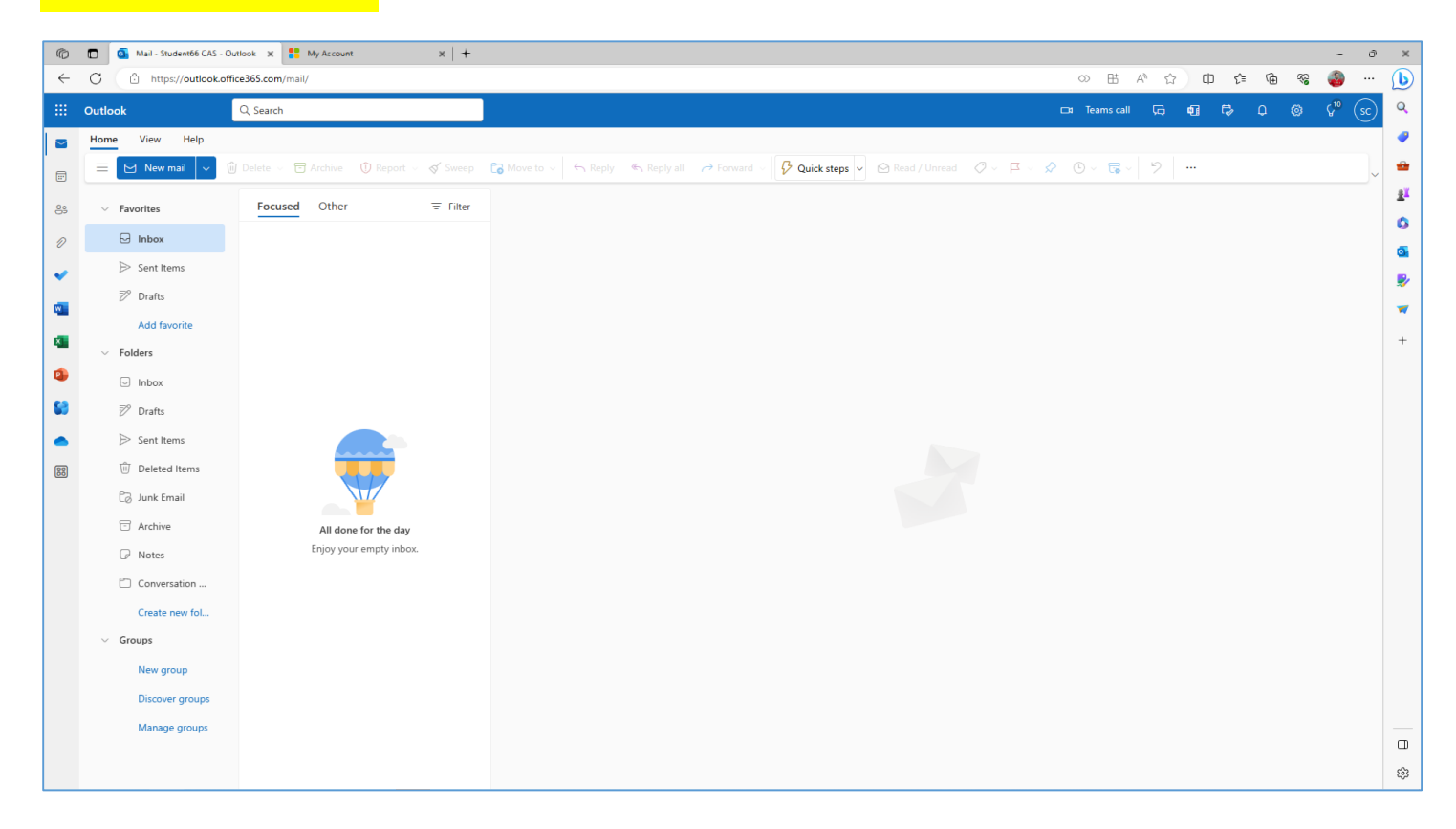

#### เพิ่มเติม

การใช้งานครั้งแรก ระบบอาจจะให้เปลี่ยนรหัสผ่านใหม่ หรือถ้าหากต้องการเปลี่ยนเองภายหลัง จะอยู่ที่เมนูโปร

ใฟล์ และ account มุมบนขวา แล้วไปยัง Change Password

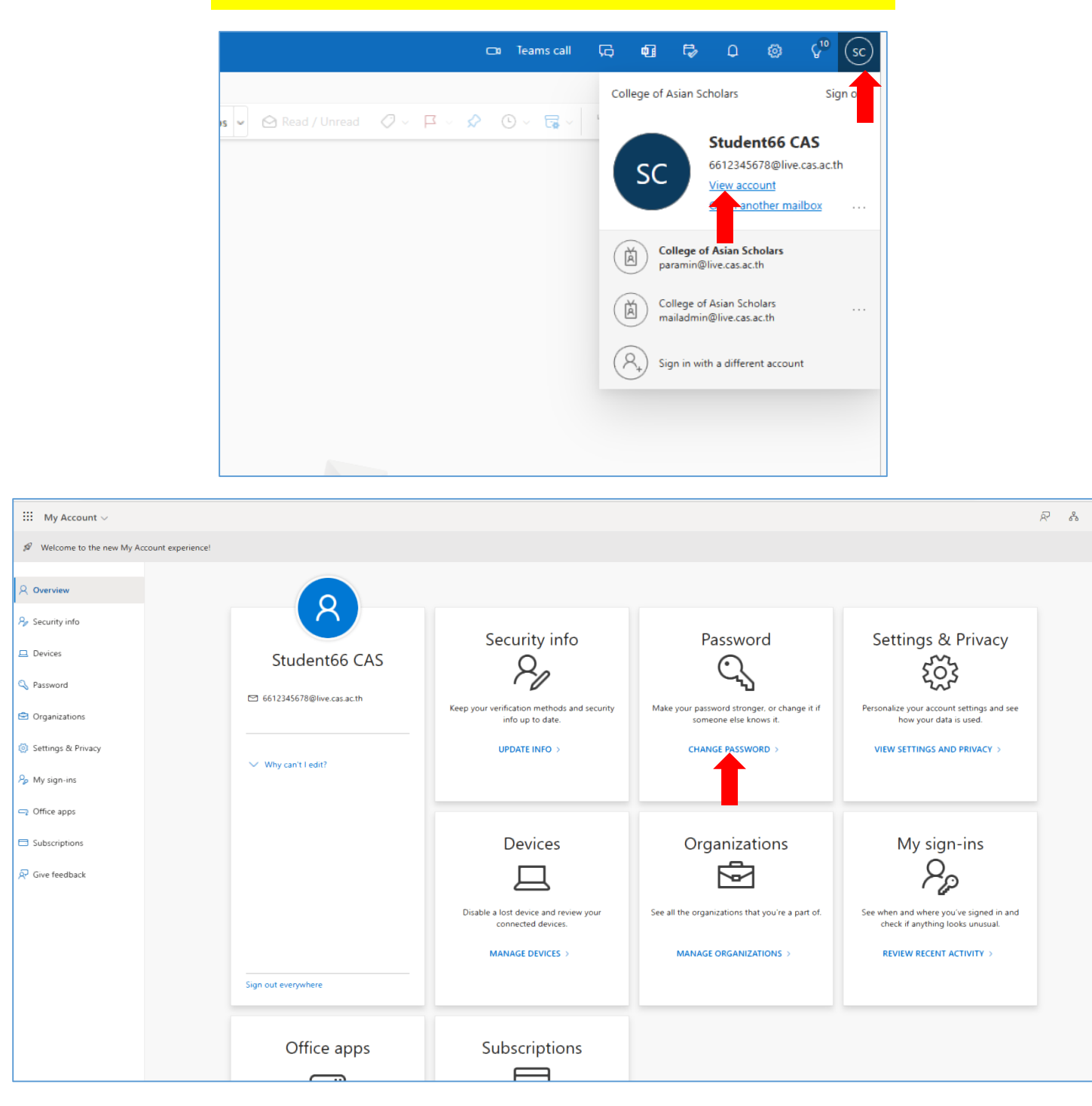

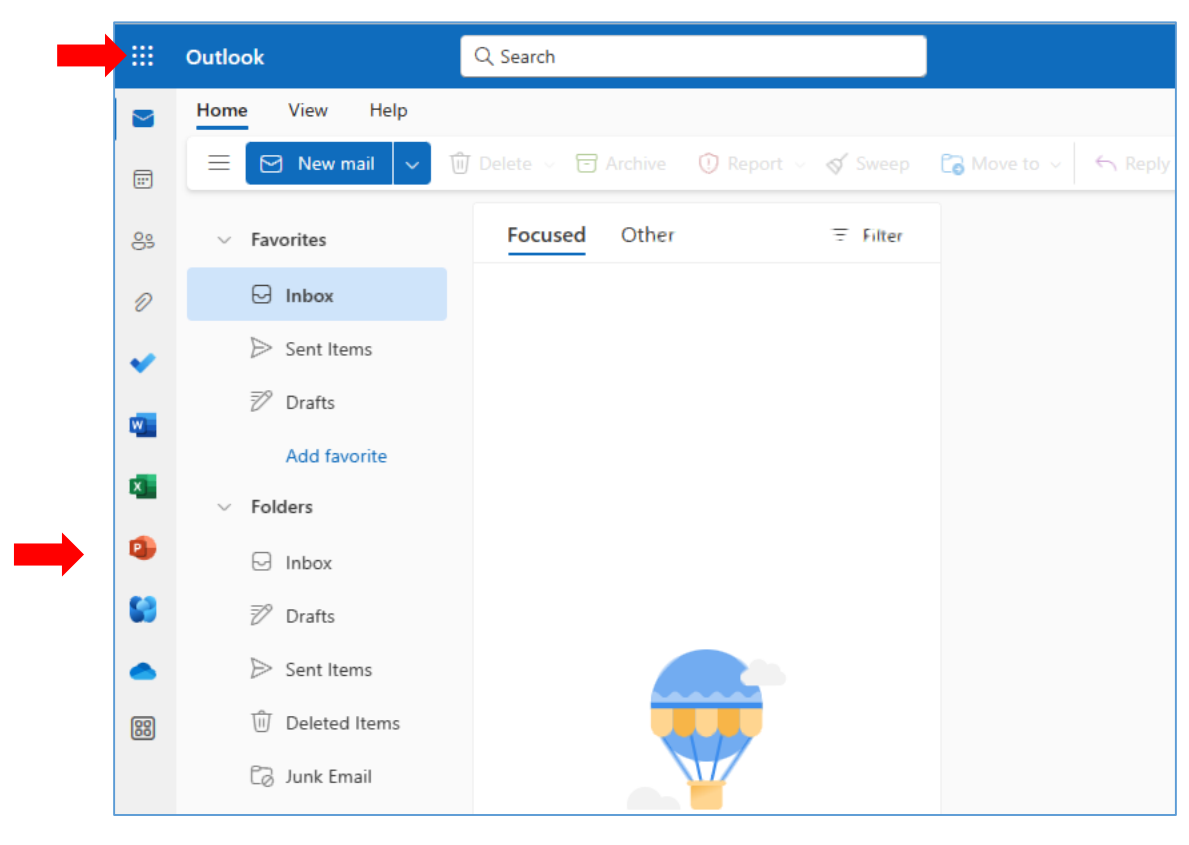

### Application เพิ่มเติมอื่น อยู่แถบซ้ายมือ หรือ มุมบนซ้าย

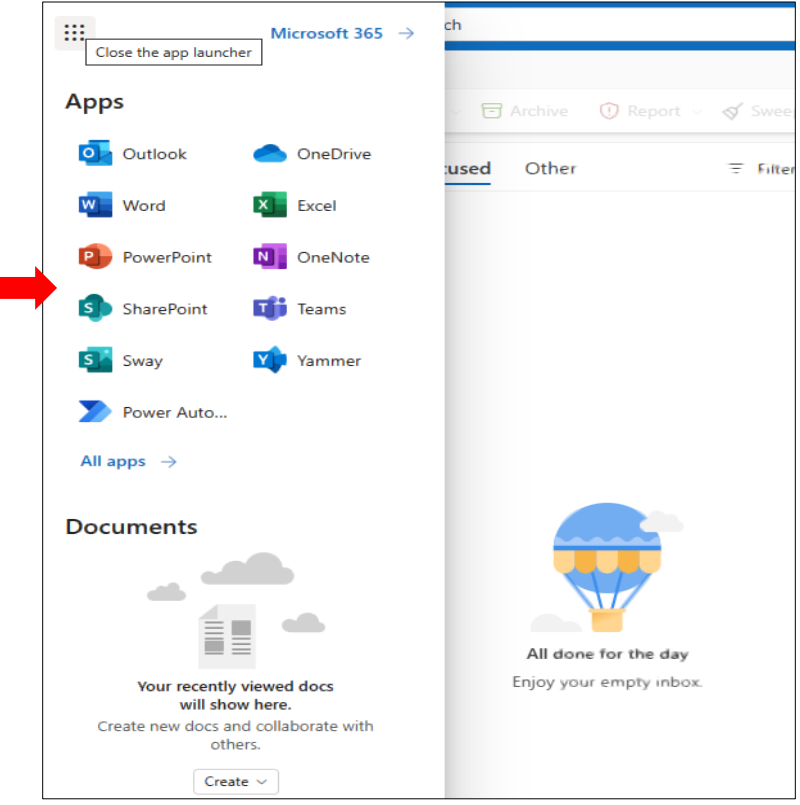

#### พื้นที่เก็บข้อมูลใน Clound ของ Microsoft Onedrive ของนักศึกษา

<mark>สามาถเก็บข้อมูลได้มากถึง 1024 GB ซึ่งสามารถเก็บไฟล์งานและรูปภาพ/วีดิโอ ได้จำนวนมาก และสามารถ โหลด application onedrive เพื่อใช้งานใน SmartPhone/Tablet/iPad ได้</mark>

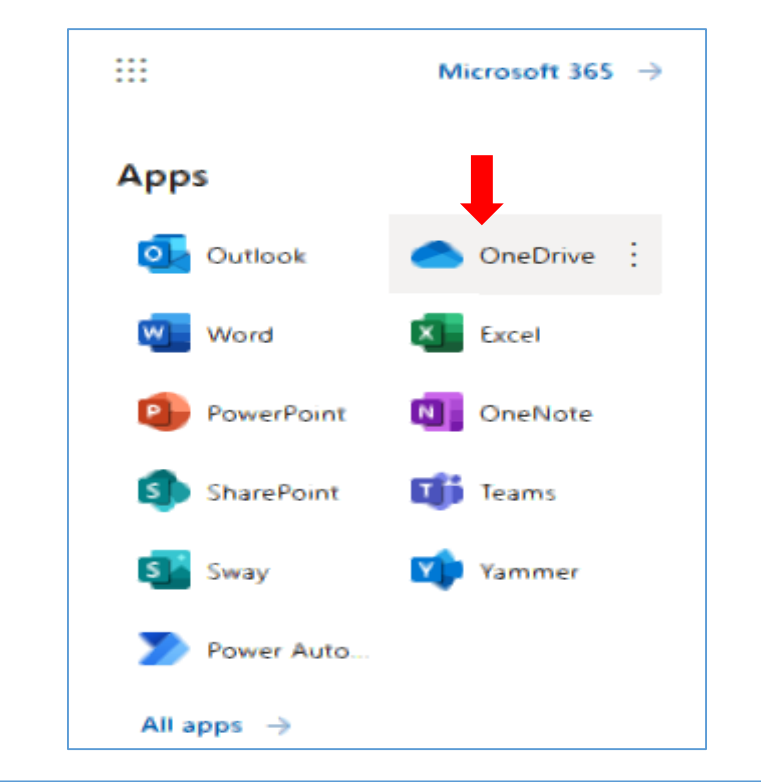

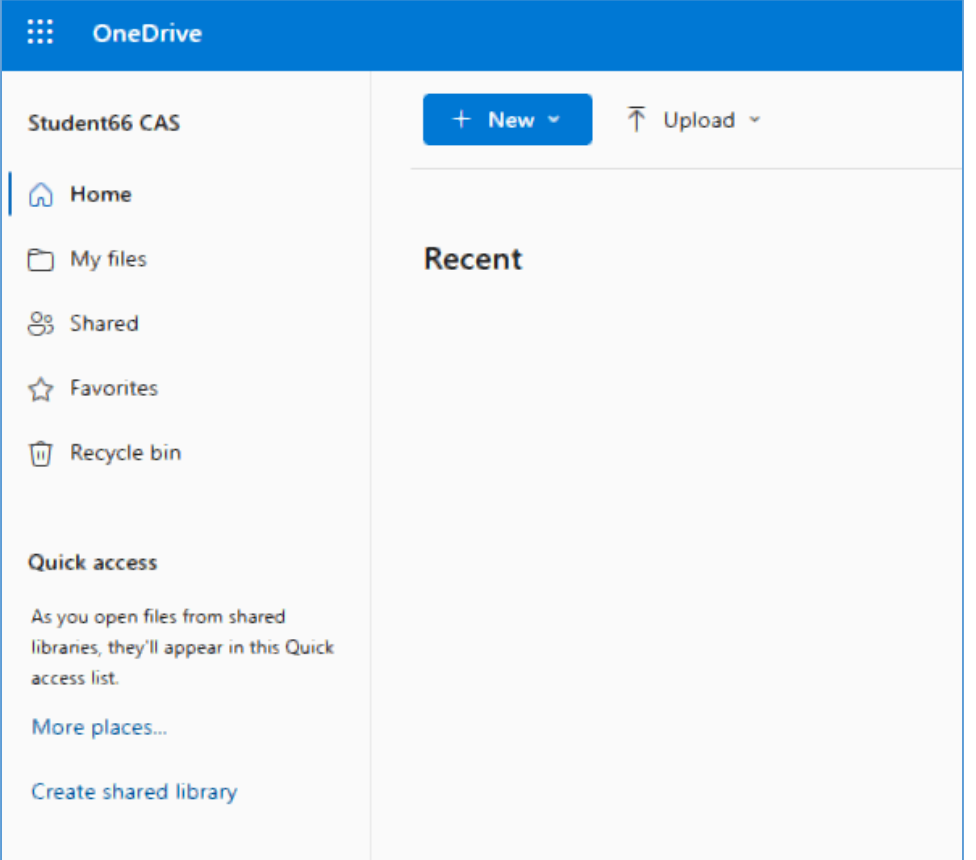

กรณีมีปัญหาการใช้งาน

ติดต่อ อ.ปรมินทร์ นวลอินทร์

แอดไลน์ /เบอร์โทร 0997372030

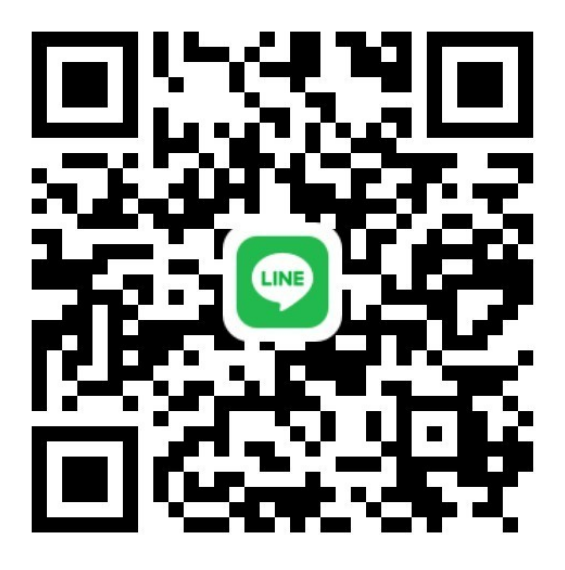